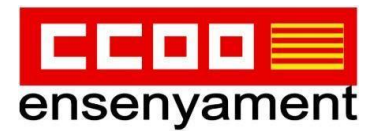

## TUTORIAL D'ACCÉS A LA ZONA D'AFILIACIÓ

1) Entra en la nostra web: <u>illesbalear</u>

illesbalears.fe.ccoo.es

2) A la part superior, fer clic damunt "ZONA AFILIACIÓN"

Federació d'Ensenyament de CCOO de les Illes Balears

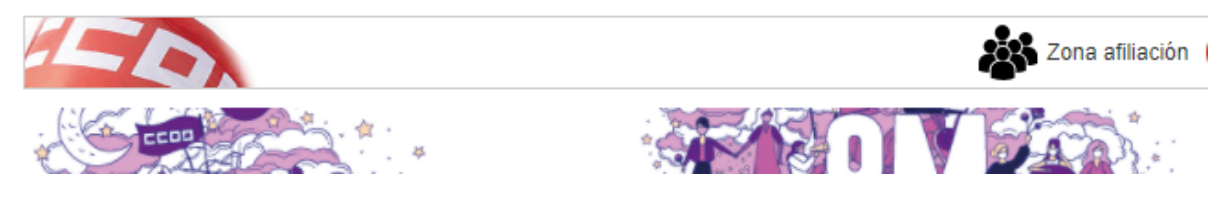

## 3) S'obrirà la següent finestra...

| confederación sindical<br>de comisiones obreras                                                                 |        |
|----------------------------------------------------------------------------------------------------|--------|
| ACCESO PARA PERSONAS AFILIADAS                                                                                  |        |
| El contenido solicitado está restringido a personas afiliadas. Introduzca su usuario y contraseña para acceder: |        |
| * Usuario (dni sin letra final)                                                                                 |        |
|                                                                                                    |        |
| * Contraseña                                                                                                    |        |
|                                                                                                    |        |
|                                                                                                    |        |
|                                                                                                    | Enviar |
| Si no está afiliado/a, puede solicitarlo desde aquí                                                             |        |
| Si ha olvidado su contraseña, pulse <mark>aquí</mark>                                                           |        |

...on hauràs d'escriure:

- el teu "USUARIO": és el teu DNI sense la lletra.

- I la "CONTRASEÑA": si no la recordes fes clic, un poc més abaix, on diu "Si ha olvidado su contraseña, pulse aquí"
Et redireccionarà a la següent pàgina...

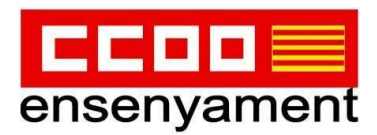

## RESTABLECIMIENTO DE CONTRASEÑA

Introduzca su DNI, fecha de nacimiento y su dirección de correo electrónico, ésta debe coincidir con la que tenemos asociada a sus datos, ya que es una condición indispensable por motivos de seguridad. Si es así, en breve recibirá un correo electrónico con un enlace temporal (caduca a las dos horas) con el cual podrá cambiar la contraseña. Si no conoce la cuenta asociada, deberá solicitar la recuperación del acceso a través del <u>siguiente</u> formulario

| * Fecha de nacimiento:  |        |
|-------------------------|--------|
|                         |        |
| * DNI (sin letra final) |        |
|                         |        |
| * Correo electrónico    |        |
|                         |        |
|                         |        |
|                         | Enviar |

Hauràs d'introduir:

- la teva data de naixement
- el teu DNI sense lletra
- Correu electrònic (el mail que vares facilitar quan et vares afiliar, que és aquell on reps el butlletí del cap de setmana "CCOO Illes Balears")
- Fer clic en "Enviar"

Al moment, rebràs un correu electrònic en el compte facilitat per activar una nova contrasenya, i poder acabar d'omplenar la pantalla següent:

| confederación sindical<br>de comisiones obreras                                                                 |         |
|----------------------------------------------------------------------------------------------------|---------|
| Afiliación                                                                                                    |         |
| ACCESO PARA PERSONAS AFILIADAS                                                                                  |         |
| El contenido solicitado está restringido a personas afiliadas. Introduzca su usuario y contraseña para acceder: |         |
| * Usuario (dni sin letra final)                                                                                 |         |
|                                                                                                    |         |
| * Contraseña                                                                                                    |         |
|                                                                                                    |         |
|                                                                                                    | Fastian |
|                                                                                                    | Enviar  |
| Si no está afiliado/a, puede solicitarlo desde aquí                                                             |         |
| Si ha olvidado su contraseña, pulse <mark>aquí</mark>                                                           |         |

En acabar es donarà pas a una altra on tindrem accés entre d'altres al:

- certificat IRPF,
- certificat d'afiliació,
- rebuts,
- ...